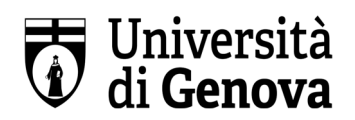

## **LEZIONI TELEMATICHE solo per corsi on-line**

Le lezioni si svolgeranno utilizzando la piattaforma Microsoft Teams. Ovviamente è necessario possedere una connessione internet.

Per poter fruire delle lezioni è necessario REGISTRARSI GRATUITAMENTE sulla piattaforma Microsoft Teams.

Ai partecipanti sarà fornito un account studenti UNIGE per accedere a Microsoft Teams. Tale account verrà rilasciato solo successivamente alla chiusura del bando e al perfezionamento della propria iscrizione

## > I passaggi sono 2:

- **1.** Ottenere un account Microsoft
- **2.** Registrarsi su Microsoft Teams

**1.** Tutte le istruzioni per svolgere il passaggio 1 sono reperibili al link:

## https://cedia.unige.it/office365

La procedura vi guiderà nei seguenti passaggi:

- accedere con le vostre credenziali unigepass per richiedere al sistema di esser registrati in Office 365 Unige

- dopo circa 15 minuti il sistema vi invierà via mail user e pass temporanea per accedere a office 365 Unige

- ricevute le credenziali, utilizzarle per accedere a office 365 online: da qui potrete scaricare il vostro pacchetto office per pc (tra cui MS Teams, scelta consigliata) o utilizzare office online:

Accesso all'account (microsoftonline.com)

- la pass temporanea potrà essere cambiata al primo accesso

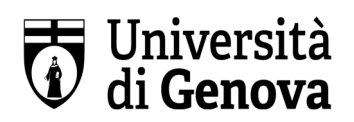

Per una miglior esperienza di fruizione delle lezioni sulla piattaforma Microsoft Teams, è consigliato scaricare l'applicazione MS Teams - desktop sul proprio pc

Tutte le istruzioni per svolgere il passaggio 1 sono reperibili al link:

Strumenti Microsoft 365 Unige | CeDIA

## <u>Altri Link utili</u>

Area risorse di Office365 - Informazioni di base, guide introduttive, formazione online Guida e informazioni su Office365 Office Accessibility Center - Risorse per persone con disabilità Blog di Office 365